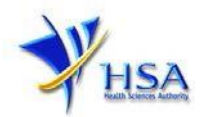

## NEW APPLICATION FOR A LICENCE TO MANUFACTURE/ASSEMBLE THERAPEUTIC PRODUCTS

You may wish to print a copy of this application guide for easy reference before proceeding with the application submission.

Please also note that companies must register with CRIS and applicants must have valid CRIS user rights in order to be able to submit applications on behalf of the company via PRISM@HSA.

For information and application for CRIS account, you can click <u>here</u>. For enquiry relating to CRIS, you can contact us at <u>HSA\_CRIS@hsa.gov.sg</u>.

1. The online form is estimated to take an average of 20 minutes to fill in. The time taken varies depending on the number and sizes of the file attachments, configurations of your computer and network system, internet performance etc.

Please note that the time stated above excludes the preparatory work in relation to filling the online form (e.g. scanning documents for file attachments).

- 2. You may need the following information/item(s) to fill the form:
  - Site Master File (This is a mandatory requirement and scan copy of the document can be submitted as attachment to the application.) Please note that the Site Master File should be prepared in accordance with the PIC/S Explanatory Notes for Pharmaceutical Manufacturers on the Preparation of a Site Master File which is available from HSA website at <a href="http://www.hsa.gov.sg">http://www.hsa.gov.sg</a>.
  - Certificate of Accreditation of the contract testing laboratory, if any;
  - Letter of approval issued by the agency/institution that approves the use of the premises for the manufacturing and storage of health products, if applicable.
  - Details of the dosage forms and products (i.e. name, strength and product licence number, if applicable) manufactured and/or assembled. Please also indicate if your company is acting as a contractor acceptor (i.e. manufactures partially/wholly for others) for these products.
- 3. The applicant will require a Corppass before he/she can login to PRISM to retrieve the application form. A person who drafts an application on behalf of his/her company and is not a Singaporean Citizen, Permanent Resident or Employment Pass holder can apply for a HSA PIN to login to PRISM. The Corppass or HSA PIN login is necessary for authentication and authorisation purposes.

**Note:** From 11 April 2021, the login process for Corppass has been changed to verify the user's identity via Singpass first before accessing and transacting with government digital services. While Singpass is used for logins, Corppass will continue to be the authorisation system for access to government digital services.

For more information on Corppass, please refer to <a href="http://www.Corppass.gov.sg/">http://www.Corppass.gov.sg/</a>

For more information on HSA PIN, please refer to <u>https://www.hsa.gov.sg/e-services/hsa-pin</u>

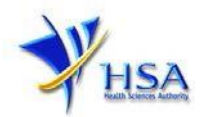

4. Mode of payment

# Please note that there will be no refund of any payment made in relation to applications submitted through PRISM.

The mode of payment available is as follows:

- Non-GIRO: eNETS (Credit/Debit Card)
- GIRO (Preferred mode of payment)

Payment by GIRO requires pre-registration. The <u>GIRO application form</u> is required to be submitted by post to the HSA Finance Department. The correspondence address can be found in the application form. The registration process will take around 3 to 4 weeks after the submission of the application form.

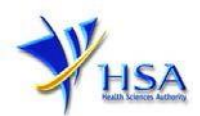

#### Application Form

#### Part One - Company Particulars

The company name and address will be pre-populated based on the registered CRIS records. If you need to make changes to this information, please submit the change via amend@prism and select "<u>Amend Company Information</u>" module.

#### Part Two – Applicant Particulars

The section requires the applicant to furnish the following information:

- 1) Applicant's Name
- 2) Applicant's NRIC/Fin
- 3) Applicant's Designation
- 4) Contact Details like Telephone/Fax/Handphone/Pager number and E-mail address
- 5) Preferred Contact mode

(Please note that your preferred contact mode is the delivery mode of which you will receive the final notification of this application. During the course of this application, you will receive our input requests (i.e. queries), if any, via email if you have indicated your email address above, regardless of your selected preferred contact mode.)

PQ1001 APPLICATION FOR A LICENCE TO MANUFACTURE / ASSEMBLE MEDICINAL PRODUCTS

| Fill in the application                                                                                            | ı form                                                                                                    |                                                                                                    |                                                                                                | <u>Guideline</u>       | <u>Help</u> |
|----------------------------------------------------------------------------------------------------|----------------------------------------------------------------------------------------------------|----------------------------------------------------------------------------------------------------|------------------------------------------------------------------------------------------------|------------------------|-------------|
| <ol> <li>Company Particulars</li> <li>Applicant<br/>Particulars</li> <li>Pharmaceutical Dosage<br/>Form</li> </ol> | <ol> <li>Forensic<br/>Classification</li> <li>Manufacturing<br/>Particulars</li> <li>Warehouse<br/>Particulars</li> </ol> | <ol> <li>Other Products Manufactured in Same<br/>Premise</li> <li>Contract Testing Laboratories<br/>Particular</li> <li><u>Personnel Particulars</u></li> </ol> | <ol> <li>Licence Duration</li> <li>Supporting<br/>Attachments</li> <li>Confirmation</li> </ol> | Special Symb<br>Attach | ool<br>Save |

| Fields marked with an asterisk *    | are mandatory.                                                                                                    |       |                              |        |             |
|-------------------------------------|----------------------------------------------------------------------------------------------------|-------|------------------------------|--------|-------------|
| 2. Applicant Particulars            |                                                                                                    |       |                              |        |             |
| 2.1 Name : *                        |                                                                                                    |       | (as in NRIC/FIN)             |        |             |
| 2.2 NRIC/FIN : *                    |                                                                                                    | (Exan | nple: \$1234567A, F1234567A) |        |             |
| 2.3 Designation : *                 |                                                                                                    |       |                              |        |             |
| 2.4 Contact Details                 |                                                                                                    |       |                              |        |             |
| 2.4.1 Tel : *                       |                                                                                                    |       | 2.4.2 Fax :                  |        |             |
| 2.4.3 Handphone :                   |                                                                                                    | ]     | 2.4.4 Pager :                |        |             |
| 2.4.5 Email :                       |                                                                                                    |       |                              |        |             |
| 2.5 Preferences                     |                                                                                                    |       |                              |        |             |
| 2.5.1 Preferred Contact Mode :<br>* | de : Email Fax SMS<br>(Please ensure that the relevant contact details above is entered for your preferred contact mode. Please note that<br>this preferred contact mode is the mode which you will receive the final notification of this application. During the<br>course of this application, you will receive our input requests (i.e. queries), if any, via email if you have indicated<br>your email address above, regardless of your selected preferred contact mode.) |       |                              |        |             |
|                                     |                                                                                                    |       |                              | Previo | us Next Res |

Best viewed using Internet Explorer 7.0 and above. |<u>Privacy Statement</u> | <u>Terms of Use</u> |<u>HSA Data Protection Policy</u> |<u>Rate Our Website</u> <u>Health Sciences Authority</u> © 2007-2011. All Rights Reserved.

Previous Next

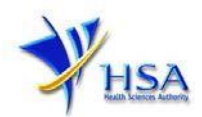

#### Part Three – Pharmaceutical Dosage Form

The section requires the applicant to furnish the following information:

#### 1) Dosage form

You can select the dosage form(s) your company is dealing with from the list provided. If a dosage form you are dealing with is not included in the list provided, please select the option "Others" from the list provided and give details of the dosage form in section 3.2.

| Dosage forms                                     |                                            |  |  |  |  |
|--------------------------------------------------|--------------------------------------------|--|--|--|--|
| Active Pharmaceutical Ingredient (API)           | Non-sterile semi-solid preparations        |  |  |  |  |
| Admixtures for intravenous infusion              | Oral Liquid Preparations                   |  |  |  |  |
| Beads                                            | Oral powders and granules                  |  |  |  |  |
| Dental Liners                                    | Pastilles                                  |  |  |  |  |
| Dry powder inhalers                              | Pessaries                                  |  |  |  |  |
| Ear drops                                        | Pills                                      |  |  |  |  |
| External Liquid Preparations                     | Powder Preparations for inhalation         |  |  |  |  |
| Foams                                            | Powders and granules for oral liquid       |  |  |  |  |
|                                                  | preparations                               |  |  |  |  |
| Hard Capsules                                    | Reconstituted cytotoxic preparations       |  |  |  |  |
| Implants                                         | Soft Capsules                              |  |  |  |  |
| Injectable admixtures containing pencillins or   | Sterile non-injectable liquid preparations |  |  |  |  |
| cephalosporins                                   |                                            |  |  |  |  |
| Injectable reconstituted preparations containing | Sterile powders for injection              |  |  |  |  |
| cytotoxic medical products                       |                                            |  |  |  |  |
| Injections                                       | Sterile powders for irrigations            |  |  |  |  |
| Injections (Radiopharmaceuticals)                | Sterile semi-solid preparations            |  |  |  |  |
| Intracular drug delivery systems                 | Sterile strips                             |  |  |  |  |
| Liquid Preparations for nasal administration     | Suppositories                              |  |  |  |  |
| (non-sterile)                                    |                                            |  |  |  |  |
| Liquid preparations for inhalation (non-sterile) | Tablets for external administration        |  |  |  |  |
| Medicated Gums                                   | Tablets for oral administration            |  |  |  |  |
| Medicated Tampons                                | Total parenteral nutrition preparations    |  |  |  |  |
| Medicated Soap bars                              | Transdermal patches                        |  |  |  |  |
| Medicinal Gases                                  | Others                                     |  |  |  |  |
| Non sterile powders for topical applications     |                                            |  |  |  |  |

#### 2) Activity

Please select the relevant activity for each dosage form you are dealing with, and save the entry. You will see the page refreshes, and the refreshed page will display the details of the dosage form with its associated activity you have added.

- Manufacture (i.e. manufacturing of the bulk product only or as well as primary and/or secondary assembly of the selected dosage form)
- Primary Assembly (select this if your company is conducting primary assembly or both primary and secondary assembly for the selected dosage form only)
- Secondary Assembly (select this if your company is conducting secondary assembly for the selected dosage form only)

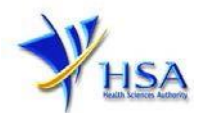

• Please note that product licence holders are also required to file/update corresponding product registration with the Therapeutic Products Branch of Pre-Marketing Division for each product in the dosage form selected, if applicable.

| ealth Sciences                                   | AL Select One                                                              |               |
|--------------------------------------------------|----------------------------------------------------------------------------|---------------|
| Singapore Governr<br>Integrity • Service • Excel | ner<br>Active Pharmaceutical Ingredients (API)                             |               |
| Contact Info                                     | Sitem Admixtures for intravenous infusion                                  |               |
| <b>^</b>                                         | <b>Beads</b>                                                               |               |
|                                                  | Dental Liners                                                              |               |
|                                                  | Dry powder inhalers                                                        | 1             |
| ogon ID :                                        | Ear drops                                                                  | 2K            |
|                                                  | External Liquid Preparations                                               | -qour         |
| Q1001 APPLICATION FOR                            | R A I Foams                                                                |               |
| Fill in the application form                     | Hard Capsules                                                              | ine <u>He</u> |
| 1. Company Particulars                           | 4. For Implants                                                            |               |
| 2. Applicant Particulars                         | Cla<br>5. Ma Injectable admixtures containing pencillins or cephalosporins | Symbol        |
| Dosage Form                                      | Pa                                                                         |               |
|                                                  | Pa                                                                         |               |
|                                                  | Injections (Radionharmaceuticals)                                          |               |
|                                                  | Intraquilar drug delivery systems                                          | IS N          |
| ields marked with an asterisk                    | * ar                                                                       | -             |
| .1 Dosage Form: *                                | Select One                                                                 | •             |
|                                                  | Sector one                                                                 | _             |
| 2 Plana dan karib it                             |                                                                            |               |
| thers is selected.                               |                                                                            |               |
| 3.3 Activity: *                                  | Manufacture     Primary Assembly     Secondary Assembly                    |               |

#### Part Four – Forensic Classification

The section requires the applicant to furnish the following information:

1) Forensic classification. Please select the relevant forensic classification(s) of the products you manufacture or assemble. You can select more than one option.

#### PQ1001 APPLICATION FOR A LICENCE TO MANUFACTURE / ASSEMBLE MEDICINAL PRODUCTS

| Fill in the application                                                                                        | on form                                                                                                    |                                                                                                    |                                                                                                | Guideline             | <u>Help</u> |
|----------------------------------------------------------------------------------------------------|----------------------------------------------------------------------------------------------------|----------------------------------------------------------------------------------------------------|------------------------------------------------------------------------------------------------|-----------------------|-------------|
| <ol> <li>Company Particulars</li> <li>Applicant Particulars</li> <li>Pharmaceutical<br/>Dosage Form</li> </ol> | <ol> <li>Forensic<br/>Classification</li> <li>Manufacturing<br/>Particulars</li> <li>Warehouse Particulars</li> </ol> | <ol> <li>Other Products Manufactured in<br/>Same Premise</li> <li>Contract Testing Laboratories<br/>Particular</li> <li>Personnel Particulars</li> </ol> | <ol> <li>Licence Duration</li> <li>Supporting<br/>Attachments</li> <li>Confirmation</li> </ol> | Special Sym<br>Attach | bol<br>Save |
| ields marked with an a<br>4. Forensic Classific                                                                | isterisk * are mandatory<br>ation                                                                                     |                                                                                                    |                                                                                                |                       |             |
| 4.1 🔲 Prescription On                                                                                          | ly                                                                                                    |                                                                                                    |                                                                                                |                       |             |
| 4.2 🔲 Pharmacy Only                                                                                            |                                                                                                    |                                                                                                    |                                                                                                |                       |             |
| 4.3 🔲 General Sale Li                                                                                          | st                                                                                                    |                                                                                                    |                                                                                                |                       |             |
|                                                                                                    |                                                                                                    |                                                                                                    | Previous                                                                                       | Next                  | Reset       |

st viewed using Internet Explorer 7.0 and above. <u>| Privacy Statement | Terms of Use | HSA Data Protection Policy | Rate Our Website</u> <u>Health Sciences Authority</u> © 2007-2011. All Rights Reserved.

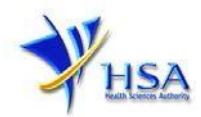

#### Part Five – Manufacturing / Assembly Particulars

All manufacturing or assembly addresses where the manufacturing and/or primary or secondary assembly activities are performed should be detailed, providing the Level and Unit number, where applicable.

Fill up the details as shown in the page and click the 'Save' button. Please check that the page displays the correct information that you entered. To add new Manufacturing/Assembly Address, click on the "New" button. Please remember to click the 'Save' button after updating the address.

#### PQ1001 APPLICATION FOR A LICENCE TO MANUFACTURE / ASSEMBLE MEDICINAL PRODUCTS

| Fill in the application                                                                                        | on form                                                                                                    |                                                                                                    |                                                 |                                                                                                    | Guideline              | <u>Help</u> |
|----------------------------------------------------------------------------------------------------|----------------------------------------------------------------------------------------------------|----------------------------------------------------------------------------------------------------|-------------------------------------------------|----------------------------------------------------------------------------------------------------|------------------------|-------------|
| <ol> <li>Company Particulars</li> <li>Applicant Particulars</li> <li>Pharmaceutical<br/>Dosage Form</li> </ol> | <ol> <li>Forensic Classification</li> <li>Manufacturing<br/>Particulars</li> <li>Warehouse Particulars</li> </ol> | <ol> <li>Other Product:<br/>Same Premise</li> <li>Contract Testin<br/>Particular</li> <li>Personnel Part</li> </ol> | s Manufactured in<br>ng Laboratories<br>iculars | <ol> <li>10. Licence Duration</li> <li>11. Supporting<br/>Attachments</li> <li>12. Confirmation</li> </ol> | Special Symi<br>Attach | bol<br>Save |
|                                                                                                    |                                                                                                    |                                                                                                    |                                                 |                                                                                                    | Previous               | Next        |
| Fields marked with an a                                                                                        | sterisk * are mandator                                                                                            | у.                                                                                                    |                                                 |                                                                                                    |                        |             |
| 5 Manufacturing/Ass                                                                                            | sembly Address                                                                                                    |                                                                                                    |                                                 |                                                                                                    |                        |             |
| 5.1 Address Type : *                                                                                           | Local                                                                                                    |                                                                                                    |                                                 |                                                                                                    |                        |             |
| 5.2 Postal Code : *                                                                                            |                                                                                                    | Retrieve Address                                                                                                    |                                                 |                                                                                                    |                        |             |
| 5.3 Block / House No :                                                                                         |                                                                                                    |                                                                                                    | 5.4 Level – Unit :                              | #                                                                                                    | -                      |             |
| 5.5 Street Name :                                                                                              |                                                                                                    |                                                                                                    |                                                 |                                                                                                    |                        |             |
| 5.6 Building Name :                                                                                            |                                                                                                    |                                                                                                    |                                                 |                                                                                                    |                        |             |
| 5.7 Country :                                                                                                  | SINGAPORE                                                                                                    |                                                                                                    |                                                 |                                                                                                    |                        |             |
| New Save                                                                                                    |                                                                                                    |                                                                                                    |                                                 |                                                                                                    |                        |             |

Best viewed using Internet Explorer 7.0 and above. <u>|Privacy Statement | Terms of Use | HSA Data Protection Policy | Rate Our Website</u> <u>Health Sciences Authority</u> © 2007-2011. Atl Rights Reserved.

Previous Next Reset

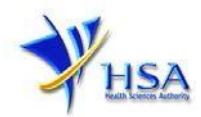

#### Part Six – Warehouse Particulars

All storage and handling address for raw and bulk materials, packaging materials and finished products should be detailed, providing the Level and Unit number, where applicable.

To add new warehouse address, fill in all the details in the page and click on the "Add Warehouse" button.

- Note: Storage condition of the warehouse. You will have to provide the optimized warehouse temperature and relative humidity. You can select more than one option for the warehouse temperature
- 2) Approval of warehouse: Please give details of the agency/institution that approves the use of the warehouse(s) for the storage of health products

PQ1001 APPLICATION FOR A LICENCE TO MANUFACTURE / ASSEMBLE MEDICINAL PRODUCTS

| Fill in the applicatio                                                                                         | n form                                                                                                    |                                                                                                    |                                     |                                                                                          |                  | Guideline             | <u>Help</u> |
|----------------------------------------------------------------------------------------------------|----------------------------------------------------------------------------------------------------|----------------------------------------------------------------------------------------------------|-------------------------------------|------------------------------------------------------------------------------------------|------------------|-----------------------|-------------|
| <ol> <li>Company Particulars</li> <li>Applicant Particulars</li> <li>Pharmaceutical<br/>Dosage Form</li> </ol> | <ul> <li>4. Forensic Classification</li> <li>5. Manufacturing<br/>Particulars</li> <li>6. Warehouse<br/>Particulars</li> </ul> | <ol> <li>Other Products Ma<br/>Same Premise</li> <li>Contract Testing Li<br/>Particular</li> <li>Personnel Particula</li> </ol> | nufactured in<br>aboratories<br>ars | <ol> <li>Licence Dur</li> <li>Supporting<br/>Attachment</li> <li>Confirmation</li> </ol> | ation<br>s<br>on | Special Sym<br>Attach | bol<br>Save |
| Fields marked with an a                                                                                        | sterisk * are mandator                                                                                                    | у.                                                                                                    |                                     |                                                                                          |                  | Previous              | Next        |
| 6. Warehouse Partice                                                                                           | ilars                                                                                                    |                                                                                                    |                                     |                                                                                          |                  |                       |             |
| 6.1.1 Address Type : *                                                                                         | Local                                                                                                    |                                                                                                    |                                     |                                                                                          |                  |                       |             |
| 6.1.2 Postal Code : *                                                                                          |                                                                                                    | Retrieve Address                                                                                                    |                                     |                                                                                          |                  |                       |             |
| 6.1.3 Block / House No                                                                                         | -                                                                                                    | 6.                                                                                                    | 1.4 Level – Unit                    | :                                                                                        | #                | -                     |             |
| 6.1.5 Street Name :                                                                                            |                                                                                                    |                                                                                                    |                                     |                                                                                          |                  | ,                     |             |
| 6.1.6 Building Name :                                                                                          |                                                                                                    |                                                                                                    |                                     |                                                                                          |                  |                       |             |
| 6.1.7 Country :                                                                                                | SINGAPORE                                                                                                    |                                                                                                    |                                     |                                                                                          |                  |                       |             |
| 6.2 Storage Conditio                                                                                           | n of Warehouse                                                                                                    |                                                                                                    |                                     |                                                                                          |                  |                       |             |
| 6.2.1 Temperature: *                                                                                           | <ul> <li>15C to 30C (Ro</li> <li>8C to 15C (Coo</li> <li>2C to 8C (Refrig</li> <li>-10C to -20C (<br/>Others</li> </ul>        | om Temperature)<br> )<br>gerate, Do not freeze<br>Freeze)                                                                       | =)                                  |                                                                                          |                  |                       |             |
| 6.2.2 Relative Humidity:                                                                                       | Min 🛛 % – Max                                                                                                    | « 🦳 %                                                                                                    |                                     |                                                                                          |                  |                       |             |
| 6.2.3 Approved By:                                                                                             | Select One 🔻                                                                                                    |                                                                                                    |                                     |                                                                                          |                  |                       |             |
| Add Warehouse                                                                                                  |                                                                                                    |                                                                                                    |                                     |                                                                                          |                  |                       |             |

Best viewed using Internet Explorer 7.0 and above. | <u>Privacy Statement</u> | <u>Terms of Use</u> | <u>HSA Data Protection Policy</u> | <u>Rate Our Website</u> <u>Health Sciences Authority</u> © 2007-2011. All Rights Reserved.

Previous Next Reset

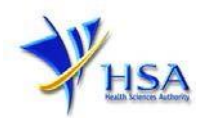

#### Part Seven – Other Products Manufactured in Same Premise

The section requires applicant to furnish the following information:

1) Categories of products. Please select from the list provided the substance(s) your company is also manufacturing/assembling. You can select more than one option.

#### PQ1001 APPLICATION FOR A LICENCE TO MANUFACTURE / ASSEMBLE MEDICINAL PRODUCTS

| Fill in the applica                                                                                                    | tion form                                                                                                    |                                                                                             |                                       |                                                                                 |                              | Guideline             | <u>Help</u> |
|----------------------------------------------------------------------------------------------------|----------------------------------------------------------------------------------------------------|---------------------------------------------------------------------------------------------|---------------------------------------|---------------------------------------------------------------------------------|------------------------------|-----------------------|-------------|
| <ol> <li>Company<br/>Particulars</li> <li>Applicant<br/>Particulars</li> <li>Pharmaceutical<br/>Dosage Form</li> </ol>                                                                                    | <ol> <li>Forensic<br/>Classification</li> <li>Manufacturing<br/>Particulars</li> <li>Warehouse<br/>Particulars</li> </ol> | 7. Other Products M<br>Same Premise<br>8. Contract Testing Labo<br>9. Personnel Particulars | anufactured in<br>ratories Particular | <ol> <li>Licence D</li> <li>Supportin<br/>Attachme</li> <li>Confirma</li> </ol> | uration<br>19<br>nts<br>tion | Special Sym<br>Attach | bol<br>Save |
|                                                                                                    |                                                                                                    |                                                                                             |                                       |                                                                                 | F                            | Previous              | Next        |
| Fields marked with a                                                                                                    | n asterisk * are man                                                                                                    | datory.                                                                                     |                                       |                                                                                 |                              |                       |             |
| 7. Other Products                                                                                                    | Manufactured in                                                                                                    | Same Premise                                                                                |                                       |                                                                                 |                              |                       |             |
| 7.1 Categories of Pro                                                                                                    | oducts: *                                                                                                    |                                                                                             |                                       |                                                                                 |                              |                       |             |
| Penicilins                                                                                                    | Cyte                                                                                                    | otoxics                                                                                     | Hormones                              |                                                                                 |                              |                       |             |
| Steroids                                                                                                    | Biole                                                                                                    | ogical                                                                                      | Non-medicinal products                |                                                                                 |                              |                       |             |
| Cephalosporins                                                                                                    | Not                                                                                                    | Applicable                                                                                  | ble                                   |                                                                                 |                              |                       |             |
| 7.2 If non-medicinal                                                                                                    | products, state whe                                                                                                    | ther contain hazardous                                                                      | or toxic substances                   | ;                                                                               |                              |                       |             |
|                                                                                                    |                                                                                                    |                                                                                             |                                       |                                                                                 |                              |                       |             |
|                                                                                                    |                                                                                                    |                                                                                             |                                       |                                                                                 | Previous                     | Next                  | Reset       |
| Best viewed using Internet Explorer 7.0 and above. <u> Privacy Statement  Terms of Use   HSA Data Protection Policy   Rate Our Website</u><br>Health Sciences Authority © 2007-2011, All Rights Reserved. |                                                                                                    |                                                                                             |                                       |                                                                                 |                              |                       |             |

#### Part Eight – Contract Testing Laboratories Particulars

The section requires applicant to furnish the following information:

- 1) Is a contract testing laboratory engaged to conduct laboratory tests for your company? If your answer to the question is "No", you can proceed to the next Part. If your answer is "Yes", you will be required to give details of the contract testing laboratory in the following sections.
- 2) Name and address of the contract testing laboratory.
- 3) Type of analytical test performed by the laboratory based on your contract. You will only need to give a brief description of the test(s) performed.
- If the contract testing laboratory is accredited to any international quality system standards, and the scope of accreditation. You will only need to give a brief description of the scope of accreditation.
- 5) Add the contract testing laboratory by clicking on the "Save" button. You will see the page refreshes, and the refreshed page will display the details of the contract testing laboratory you have added.

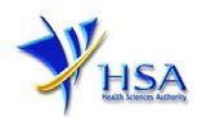

#### PQ1001 APPLICATION FOR A LICENCE TO MANUFACTURE / ASSEMBLE MEDICINAL PRODUCTS

| Fill in the applicati                                                                                          | on form                                                                                                    |                                                                                                    |                                                                                                | Guideline    | <u>Help</u> |
|----------------------------------------------------------------------------------------------------|----------------------------------------------------------------------------------------------------|----------------------------------------------------------------------------------------------------|------------------------------------------------------------------------------------------------|--------------|-------------|
| <ol> <li>Company Particulars</li> <li>Applicant Particulars</li> <li>Pharmaceutical<br/>Dosage Form</li> </ol> | <ol> <li>Forensic<br/>Classification</li> <li>Manufacturing<br/>Particulars</li> <li>Warehouse<br/>Particulars</li> </ol> | <ol> <li>Other Products Manufactured in Same<br/>Premise</li> <li>Contract Testing Laboratories<br/>Particular</li> <li>Personnel Particulars</li> </ol> | <ol> <li>Licence Duration</li> <li>Supporting<br/>Attachments</li> <li>Confirmation</li> </ol> | Special Syml | ool<br>Save |
|                                                                                                    |                                                                                                    |                                                                                                    |                                                                                                | Previous     | Next        |

| Fields marked with an asterisk * are mandatory.                                          |                              |             |                    |     |    |   |  |
|------------------------------------------------------------------------------------------|------------------------------|-------------|--------------------|-----|----|---|--|
| 8. Contract Testing Laboratories Particulars                                             |                              |             |                    |     |    |   |  |
| Is a contract testing lab engage                                                         | d? :*                        |             |                    | Yes | No |   |  |
|                                                                                          |                              |             |                    |     |    |   |  |
| 8.1 Company Name : *                                                                     |                              |             |                    |     |    |   |  |
| 8.2 Type of analytical test perfe                                                        | ormed : *                    |             |                    |     |    |   |  |
| 8.3 Are the contract testing lab<br>accredited to ISO/IEC 17025 or<br>system standards?: | oratories<br>r other quality | Yes         | ○ No               |     |    |   |  |
| 8.4 If yes, please specify the st<br>scope of accreditation                              | andard and                   |             |                    |     |    |   |  |
| 8.5 Business Address                                                                     |                              |             |                    |     |    |   |  |
| 8.5.1 Address Type : *                                                                   |                              | Eocal       | Overseas           |     |    |   |  |
| 8.5.2 Postal Code : *                                                                    | F                            | Retrieve Ad | dress              |     |    |   |  |
| 8.5.3 Block / House No :                                                                 |                              |             | 8.5.4 Level – Unit | :   | #  | - |  |
| 8.5.5 Street Name :                                                                      |                              |             |                    |     |    |   |  |
| 8.5.6 Building Name :                                                                    |                              |             |                    |     |    |   |  |
| 8.5.7 Country :                                                                          | SINGAPORE                    |             |                    |     |    |   |  |
|                                                                                          |                              |             |                    |     |    |   |  |

New Save

Previous Next Reset

Best viewed using Internet Explorer 7.0 and above. <u>Privacy Statement</u> | <u>Terms of Use</u> | <u>HSA Data Protection Policy</u> | <u>Rate Our Website</u> <u>Health Sciences Authority</u> © 2007-2011. All Rights Reserved.

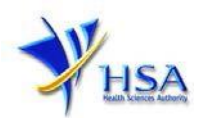

#### Part Nine – Personnel Particulars

The section requires applicant to furnish the following information:

 Particulars of the persons in-charge of production/assembly AND quality operations. The name, identity number, designation, experience, and the designation of the supervisor to whom they directly report to should be furnished. Add the record by clicking on the "Save" button. You will see the page refreshes, and the refreshed page will display the details of the personnel you have added. You can add more than one record.

#### PQ1001 APPLICATION FOR A LICENCE TO MANUFACTURE / ASSEMBLE MEDICINAL PRODUCTS

| Fill in the applicatio                                                                                         | n form                                                                                                    |                                                                                                    |                                                                                                | Guideline               | Help      |
|----------------------------------------------------------------------------------------------------|----------------------------------------------------------------------------------------------------|----------------------------------------------------------------------------------------------------|------------------------------------------------------------------------------------------------|-------------------------|-----------|
| <ol> <li>Company Particulars</li> <li>Applicant Particulars</li> <li>Pharmaceutical Dosage<br/>Form</li> </ol> | <ol> <li>Forensic<br/>Classification</li> <li>Manufacturing<br/>Particulars</li> <li>Warehouse<br/>Particulars</li> </ol> | <ol> <li>Other Products Manufactured in Same<br/>Premise</li> <li>Contract Testing Laboratories<br/>Particular</li> <li>Personnel Particulars</li> </ol> | <ol> <li>Licence Duration</li> <li>Supporting<br/>Attachments</li> <li>Confirmation</li> </ol> | Special Symbo<br>Attach | l<br>Save |
|                                                                                                    |                                                                                                    |                                                                                                    |                                                                                                | Previous                | Next      |

#### Fields marked with an asterisk \* are mandatory.

| 9. Personnel Particulars        |                     |                    |
|---------------------------------|---------------------|--------------------|
| 9.1 Person in Charge*           | Production/Assembly | Quality Operations |
| 9.2 Name as in NRIC/Passport :* |                     |                    |
| 9.3 NRIC/FIN No :*              |                     |                    |
| 9.4 Designation :*              |                     |                    |
| 9.5 Experience:*                |                     |                    |
| 9.6 Directly report to:*        |                     |                    |

New Save

| Previous | Next | Reset |  |
|----------|------|-------|--|
|----------|------|-------|--|

Best viewed using Internet Explorer 7.0 and above. <u>Privacy Statement | Terms of Use | HSA Data Protection Policy | Rate Our Website</u> <u>Health Sciences Authority</u> © 2007-2011. All Rights Reserved.

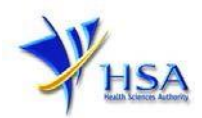

#### Part Ten – Licence Duration

The default licence duration is 1 year; this is meant for information only and cannot be changed. Please click the "Next" button to proceed to the next section.

PQ1001 APPLICATION FOR A LICENCE TO MANUFACTURE / ASSEMBLE MEDICINAL PRODUCTS

| Fill in the applicatio                                                                                         | n form                                                                                                    |                                                                                                    |                                                                                                    | Guideline             | <u>Help</u>       |
|----------------------------------------------------------------------------------------------------|----------------------------------------------------------------------------------------------------|----------------------------------------------------------------------------------------------------|----------------------------------------------------------------------------------------------------|-----------------------|-------------------|
| <ol> <li>Company Particulars</li> <li>Applicant Particulars</li> <li>Pharmaceutical Dosage<br/>Form</li> </ol> | <ol> <li>Forensic<br/>Classification</li> <li>Manufacturing<br/>Particulars</li> <li>Warehouse<br/>Particulars</li> </ol> | <ol> <li>Other Products Manufactured in<br/>Same Premise</li> <li>Contract Testing Laboratories<br/>Particular</li> <li>Personnel Particulars</li> </ol> | <ol> <li>Licence<br/>Duration</li> <li>Supporting<br/>Attachments</li> <li>Confirmation</li> </ol> | Special Sym<br>Attach | bol<br>La<br>Save |
| Fields marked with an a                                                                                        | sterisk * are manda                                                                                                    | atory.                                                                                                    |                                                                                                    |                       |                   |
| 10. Licence/Permit/0                                                                                           | Certificate/Listin                                                                                                    | g Duration                                                                                                    |                                                                                                    |                       |                   |
| 10.1 Duration of licence                                                                                       | /permit/certificate                                                                                                    | /listing: * 1 Year 🔻                                                                                                    |                                                                                                    |                       |                   |
|                                                                                                    |                                                                                                    |                                                                                                    | Previo                                                                                             | us Next               | Reset             |

Best viewed using Internet Explorer 7.0 and above. | <u>Privacy Statement</u> | <u>Terms of Use</u> | <u>HSA Data Protection Policy</u> |<u>Rate Our Website</u> <u>Health Sciences Authority</u> © 2007-2011. All Rights Reserved.

### Part Eleven – Supporting Attachments

PQ1001 APPLICATION FOR A LICENCE TO MANUFACTURE / ASSEMBLE MEDICINAL PRODUCTS

| Fill in the applicati                                                                                          | on form                                                                                                    |                                                                                                    |                                                                                                    | <u>Guideline</u> <u>Help</u>  |
|----------------------------------------------------------------------------------------------------|----------------------------------------------------------------------------------------------------|----------------------------------------------------------------------------------------------------|----------------------------------------------------------------------------------------------------|-------------------------------|
| <ol> <li>Company Particulars</li> <li>Applicant Particulars</li> <li>Pharmaceutical<br/>Dosage Form</li> </ol> | <ol> <li>Forensic<br/>Classification</li> <li>Manufacturing<br/>Particulars</li> <li>Warehouse<br/>Particulars</li> </ol> | <ol> <li>Other Products Manufactured in<br/>Same Premise</li> <li>Contract Testing Laboratories<br/>Particular</li> <li>Personnel Particulars</li> </ol> | <ul> <li>10. Licence Duration</li> <li>11. Supporting<br/>Attachments</li> <li>12. Confirmation</li> </ul> | Special Symbol<br>Attach Save |

| Click  | here to encrypt documents                            |                                                                                |
|--------|------------------------------------------------------|--------------------------------------------------------------------------------|
| Field  | s marked with an asterisk * are m                    | andatory.                                                                      |
| 11.    | Supporting Attachments                               |                                                                                |
| To a   | dd an attachment, type in the path                   | or hit the browse button. Then hit the Attach Files button to save the attachm |
| to the | e list below.<br>se click here for quideline on docu | nent attachment.                                                               |
| Dor    | iments                                               |                                                                                |
| 11 1   | Site Master File (Required for                       |                                                                                |
|        | manufacturing/primary<br>assembly activity) :        | Choose File No file chosen                                                     |
| 11.2   | Certificate of Accreditation :                       | Choose File No file chosen                                                     |
| 11.3   | Letter of approval for the usage<br>of store :       | Choose File No file chosen                                                     |
| 11.4   | CD Submission :                                      | Choose File No file chosen                                                     |
| 11.5   | Other Supporting Documents :                         | Choose File No file chosen                                                     |
|        |                                                      |                                                                                |

Please fill up the template (<u>download here</u>) if you are sending the supporting attachment(s) via CD, after which you are required to save a copy and attach it under "CD Submission."

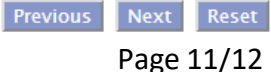

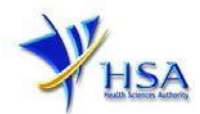

#### Part Twelve – Confirmation

| Declaration               |                               |                       |                        |                  |             |
|---------------------------|-------------------------------|-----------------------|------------------------|------------------|-------------|
| 1. I, on behalf of my c   | ompany, confirm that the info | ormation submitted in | this application is tr | ue and accurate. |             |
|                           | (                             | Accept ODecline       |                        |                  |             |
| Paumont Advice            |                               |                       |                        |                  |             |
| rayment Advice            |                               |                       |                        |                  |             |
| Sn Description            |                               |                       |                        | Amount (SGD)     | ) GST       |
| 1 New App:                |                               |                       |                        |                  | N           |
| The total payment for you | ir application is SGD         |                       |                        |                  |             |
| The amount of SGD         | will be deducted from you     | ir Giro Account.      |                        |                  |             |
|                           |                               |                       |                        |                  |             |
|                           |                               |                       | Previou                | us Validate Su   | ıbmit Reset |

#### Other useful information

- 1. You may check on the status of your application upon submission at <u>track@prism</u>.
- 2. Kindly contact HSA Helpdesk at the following contact details if you encounter any technical issues (IT problems) during the application submission or any enquiry relating to your CRIS account:

Hotline : 6776 0168 (from 7:00 am to midnight daily) Email : <u>helpdesk@hsahelp.gov.sg</u>

3. For general enquiries or questions related to licences and certificates of manufacturers, importers and wholesalers, please contact the Audit and Licensing Division at Tel: 6866 1111 or write to <a href="https://crm.hsa.gov.sg/event/feedback.aspx">https://crm.hsa.gov.sg/event/feedback.aspx</a>